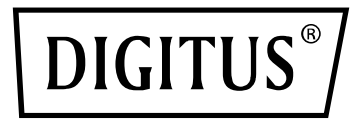

# **Automatic Transfer Switch**

**User Manual** 

DN-95639

# Content

| 1.  | ATS  | Overview3                                     |
|-----|------|-----------------------------------------------|
| 2.  | Fund | ction Description4                            |
| 3.  | Арр  | lication4                                     |
| 4.  | Proc | luct Schematic                                |
| 5.  | Acce | ssories list                                  |
| 6.  | Μοι  | inting method6                                |
| 7.  | Harc | dware Introduction6                           |
|     | 7.1. | Self-checking when power on6                  |
|     | 7.2. | Operation status viewing 6                    |
|     | 7.3. | Select the preferred power source             |
|     | 7.4. | Reset operation 6                             |
|     | 7.5. | Restore to factory settings 6                 |
|     | 7.6. | Serial connection6                            |
|     | 7.7. | External connection annunciator 6             |
|     | 7.8. | Ethernet connection (only intelligent type)7  |
|     | 7.9. | The software of hardware update method7       |
| 8.  | Нур  | er Terminal user guide8                       |
| 9.  | Soft | ware user guide16                             |
|     | 9.1. | Software Introduction 16                      |
|     | 9.2. | Software configuration16                      |
|     |      | 9.2.1. Device default settings16              |
|     |      | 9.2.2. Device configuration when first log in |
|     | 9.3. | Access method 17                              |
|     |      | 9.3.1. Web                                    |
|     |      | 9.3.1.1. Device Status                        |
|     |      | 9.3.1.2. Device Config                        |
|     |      | 9.3.1.3. Threshold Setting 19                 |
|     |      | 9.3.1.4. Event logs                           |
|     |      | 9.3.1.5. User Manage 20                       |
|     |      | 9.3.1.6. Network Config 21                    |
|     |      | 9.3.1.7. SNMP Settings 22                     |
|     |      | 9.3.1.8. Email alarm 23                       |
|     |      | 9.3.1.9. Restart                              |
|     |      | 9.3.2. SNMP                                   |
|     |      | 9.3.3. Telnet access                          |
| 10. | Qua  | lity guarantee                                |

# Safety and Grounding:

Read the following information before installing or operating your DIGITUS Automatic Transfer Switch:

- This ATS is intended for indoor use only.
- This ATS must not be operated one behind the other!
- Operation only in dry and closed rooms.
- This ATS may not be operated covered. Always ensure free accessibility.
- The maximum power stated on the rating plate must not be exceeded.
- Plug this ATS into a three-wire, grounded power outlet only. The power outlet must be connected to appropriate branch circuit/ mains protection (fuse or circuit breaker). Connection to any other type of power outlet may result in a shock hazard.
- Use only the supplied brackets of mounting.
- Check that the power cord, plug, and socket are in good condition.
- Voltage free only when the power plug is unplugged.
- Disconnect the PUD from the power outlet before you install or connect equipment to reduce the risk of electric shock when you cannot verify grounding. Reconnect the ATS to the power outlet only after you make all connections.
- Operation under unfavorable environmental conditions must be avoided. (Humidity over 80% relative, wet, ambient temperatures above 50 ° C, solvents, flammable gases, dust, vapors).
- If external damage to this ATS is detected, do not operate this ATS. Take this ATS immediately out of service if external damage is detected.
- Do not pour liquids over the power strip. There is a high risk of fire or lifethreatening electric shock.
- When opening the power strip, live parts can be exposed. There is a risk of electric shock. The power strip may only be opened by a specialist.

# 1. ATS Overview

Automatic Transfer Switch is a highly reliable switch that provide redundant power to connected equipment. If the primary power source becomes unavailable, the ATS will seamlessly switch to the secondary power source automatically. The device can be monitored and managed through web interface or SNMP browser.

## 2. Function Description

- Switching: Switch over between Source A and Source B automatically, transfer time 10≤16ms
- 2. Monitoring: the total load current; input and output voltage.
  - Source A and Source B power input; the status of the device
- 3. Remote controlling: switch over between Source A and Source B
  - Set the threshold for the total load current and input voltage.
- 4. Automatic alarming: automatically alarm when exceed the threshold
- 5. System default alarming: when total load current/voltage exceed the limit value
  - when only single source power up
  - when automatically switching occur
- 6. Alarming method: Buzz and flesh alarming
  - E-mail alarming (only intelligent type)
- 7. Log recording: record and save the log of the device running and alarming information
  - User can view and export the data history.
- 8. System support: Single user operation system, support software update
- 9. Account management: set the authorization of the account
- 10. Access method: Ethernet connection, web interface through IE browser
  - SNMP(V1), access and control through standard network management
  - Serial Connection (Modbus protocol by defaulted)
- 11. System setting: system time setting.
  - Lock devices through software
  - The threshold of the voltage setting
  - Re-transfer time setting.

# 3. Application

ATS series product are adaptable to the need of all kinds of server rack; network cabinet etc.

## 4. Product Schematic

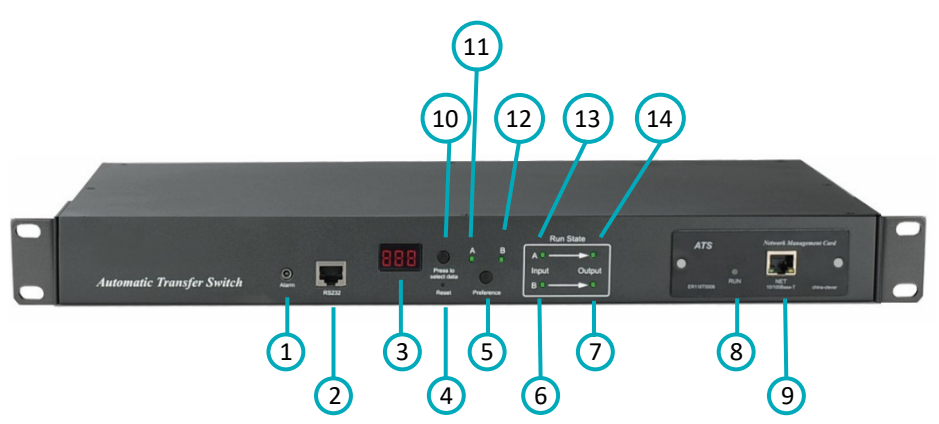

- (1) Alarm: the port of buzz and flesh, used to connect to external annunciator
- (2) RS232: Serial communication port, connect the device to local PC
- (3) LED screen: display the current; voltage; IP address and hardware version
- 4 Reset: Rest button
- 5 Preference: to select the preferred power source
- (6) Input indicator of source B
- ⑦ Output indicator of source B
- 8 RUN: Operation indicator
- 9 NET: Ethernet Port
- 1 Press to select data: To view power date and information
- (1) Preference indicator of source A
- 12 Preference indicator of source B
- (13) Input indicator of source A
- (14) Output indicator of source A

## 5. Accessories list

- 1. One serial cable
- 2. One network cable (only intelligent ATS)

- 3. Four Ø 6 x 16 mm cross bolt
- 4. One user manual and CD
- 5. Optional accessories
  - 5.1. Circuit breaker (either circuit breaker or surge protection)
  - 5.2. Surge protection module (either surge protection or circuit breaker)

## 6. Mounting Method

Horizontal rack mounting

## 7. Hardware Introduction

## 1. Self-checking when power on

The buzz beep once when power on, the LED indicator always lights on, digital screen display load current after self-checking.

## 2. Operation status viewing

Through "press to select date" button, user can view the voltage; IP address (only intelligent type) and device version number.

## 3. Select the preferred power source.

Use Preferred button to select the primary power source, three options users can have: set the source A as the preferred power source; set the source B as the preferred power source; or user can leave this open. The corresponding indicator will always light on if a choice was made. If not, the two indicators will stay the off status. Please be noted that the intelligent ATS is with the Lock function, if user cannot do the setting above, please log on to the Web web interface to unlock.

#### 4. Reset operation.

If want to manual-reset ATS, Press the Reset button to reset the rack PDU without affecting the outlet status.

## 5. Restore to factory settings

Press and hold the "press to select data" button for 6 seconds, the LED screen will display "IP" when release, then press the Reset to restore to the default IP 192.168.1.163 and default Username and password.

## 6. Serial connection

Use the supplied serial cable, insert the RJ45 connector to RS232 communication port and connect the other end to the serial port of local PC.

## 7. External connection annunciator

Use the supplied terminal to connect the annunciator, the terminal allows maximum voltage of 50VDC and load current of 5A.

## 8. Ethernet connection (only intelligent type)

Use supplied network cable, connect one side to the NET port of device and the other end to network.

## 9. The software of hardware update method

|    | -       |
|----|---------|
|    | 920     |
| 47 | te have |

- 9.1 Save the software update file ATS. hex provided by supplier to the local PC.
- 9.2 Open the the software update file, double-click the setup.exe file to install.
- 9.3 Running the software as below when installation finished.
- 9.4 Insert the RJ45 connector of the update signal cable into the RS232 port of the ATS front panel, connect the other end to the port COM1 of local PC.

| 🕏 LPC2000 Flash Utility 📃 🗖 🗙                                                                                                    |
|----------------------------------------------------------------------------------------------------|
| Eile Buffer Help                                                                                                    |
| LPC2000 Flash Utility V2.2.2                                                                                                    |
| Flash Programming Communication                                                                                                    |
| Filename:         Connected To Port:           C.\Documents and Settings\linhuashan\4.€          Blank Check         C Entire Device         COM1:         ▼ |
| Upload to Flash V Execute Code after Upload 57600 V                                                                                                    |
| Compare Flash Manual Reset Erase End Sector: 8 Time-Out (sec): 5                                                                                             |
| Device Use DTR/RTS<br>Device: LPC2132  Read Part ID: TAL Freq. [kHz]: 11059.2 Part ID: Boot Loader ID: Selection                                             |
|                                                                                                    |
|                                                                                                    |
| Select the serial port are using from                                                                                                    |
| refer to the above pictures.                                                                                                    |
| Flash Programming                                                                                                    |
| Filename:                                                                                                    |
| Click the from and submit the                                                                                                    |
| <u>esa</u>                                                                                                    |
| file ATS. hex to the frame.                                                                                                    |
| Power on the ATS.                                                                                                    |

Read

- 9.8 Click Device ID, Read Part ID Successfully will be displayed on the interface if read success, if not, please double-check the cable connection and communication port.
- 9.9 Click Erase Erase Erase Erased LPC2000 Flash Successfully will be displayed on the interface if erase success, if not, please double-check the cable

connection and communication port.

|           | Lipland to Elash     |                             |                          |
|-----------|----------------------|-----------------------------|--------------------------|
| 9.10Click | Upload to Flash      | Executing Uploaded Code     | will be displayed on the |
| interf    | ace if loading succe | ss, if not, please double c | heck the cable and       |

communication port.

- 9.11Power off the ATS.
- 9.12Power on on the ATS, digital screen will display the new hardware version number, it can perform normal communication after software update success.

# 8. Hyper Terminal user guide

1. Use the supplied serial cable, connect one end to the RS232 port and the other end to serial port of local PC.

Running the Hyper terminal program (like Windows Hyper terminal), Here we take the Windows Hyper Terminal for instance. Click Start  $\rightarrow$  Programs  $\rightarrow$  Accessories  $\rightarrow$  Communication  $\rightarrow$  Hyper terminal

2. Dialog box as below will pop up if it is the first time that the PC run the Hyper Terminal

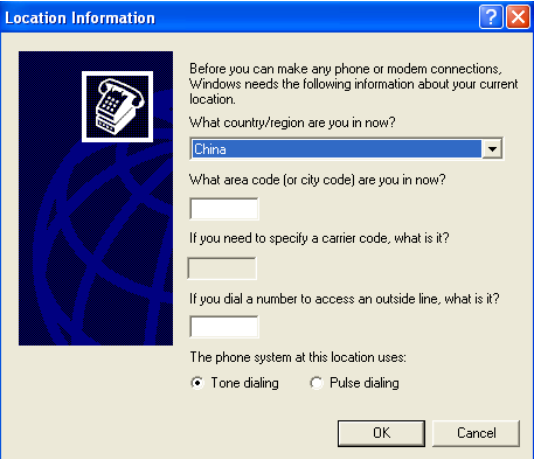

3. Enter one or several numbers at random when it require your area code, for instance 0755 and click OK.

| Dialing Rules       Modems       Advanced         Image: Second Second Sec | Phone and Modem Options                                            | ? 🛛                                           |
|----------------------------------------------------------------------------------------------------|--------------------------------------------------------------------|-----------------------------------------------|
| The list below displays the locations you have specified. Select the location from which you are dialing. Location Location Area Code My Location 0755 New Edit Delete                                                                                                    | Dialing Rules Modems Advanced                                      |                                               |
| Location Area Code           My Location         0755           New         Edit                                                                                                    | The list below displays the local location from which you are dial | tions you have specified. Select the<br>ling. |
| My Location 0755                                                                                                    |                                                                    | Area Coda                                     |
| New Edit Delete                                                                                                    | O Mu Location                                                      | 0755                                          |
|                                                                                                    | New                                                                | Edit Delete                                   |
|                                                                                                    | New                                                                |                                               |

4. Click OK, it pop-up the link description window as below:

| Connection Description                              | ? 🗡  |  |  |  |
|-----------------------------------------------------|------|--|--|--|
| New Connection                                      |      |  |  |  |
| Enter a name and choose an icon for the connection: |      |  |  |  |
| Name:                                               |      |  |  |  |
| ATS                                                 |      |  |  |  |
| lcon:                                               |      |  |  |  |
| 🍣 🍣 🐟 喝 🧐                                           | 8    |  |  |  |
|                                                     | >    |  |  |  |
| OK Ca                                               | ncel |  |  |  |

5. Enter a Name like ATS and click OK.

| Connect To        | ? 🛛                                     |
|-------------------|-----------------------------------------|
| 🧞 ats             |                                         |
| Enter details for | the phone number that you want to dial: |
| Country/region:   | China (86) 💽                            |
| Area code:        | 0755                                    |
| Phone number:     |                                         |
| Connect using:    | СОМ1 💌                                  |
|                   | OK Cancel                               |

- 6. Select the COM port will be using and click OK.
- 7. Set the baud rate of ATS as 19200 and enter configuration information for data bits, parity and flow control as provided below, then click OK.

| COM1 Properties  | ? 2              |
|------------------|------------------|
| Port Settings    |                  |
|                  |                  |
| Bits per second: | 19200            |
| Data bits:       | 8                |
| Parity:          | None             |
| Stop bits:       | 1                |
| Flow control:    | None             |
|                  | Restore Defaults |
|                  | K Cancel Apply   |

8. If it is not the first time that the PC run the Hyper Terminal, it will goes directly to the window as the 4th item of this chapter, then follow up the instruction from the 4th to 7th and enter the Hyper Terminal monitoring interface as below:

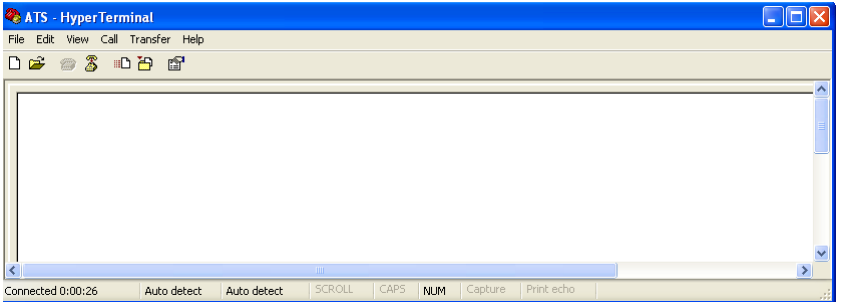

- 9. Setup ASCII code
  - 9.1. Click the file in the main menu and select attributes or click on the icon

directly.

9.2. Click on ASCII Setup.

| ASCII Setup                                                                                                    |  |  |  |
|----------------------------------------------------------------------------------------------------|--|--|--|
| ASCII Sending                                                                                                    |  |  |  |
| Send line ends with line feeds                                                                                                    |  |  |  |
| Echo typed characters locally                                                                                                    |  |  |  |
| Line delay: 0 milliseconds.                                                                                                    |  |  |  |
| Character delay: 0 milliseconds.                                                                                                    |  |  |  |
| ASCII Receiving  Append line feeds to incoming line ends  Force incoming data to 7-bit ASCII  Vrap lines that exceed terminal width |  |  |  |
| OK Cancel                                                                                                    |  |  |  |

9.3. Tick off the boxes as window above, then click the OK button and return to the monitoring interface.

| 🍓 ATS - HyperTerminal             |                  |                     |            |
|-----------------------------------|------------------|---------------------|------------|
| File Edit View Call Transfer Help |                  |                     |            |
| D 🗳 🐵 🍒 🗈 🎦 😭                     |                  |                     |            |
|                                   |                  |                     | <b>X</b>   |
|                                   |                  |                     |            |
| <                                 |                  |                     |            |
| Connected 0:00:26 Auto detect     | Auto detect SCRO | LL CAPS NUM Capture | Print echo |

10. Press Enter, following message will be displayed in the interface if setting success.

| 🗞 ATS - HyperTerminal                                                                                                    |   |
|----------------------------------------------------------------------------------------------------|---|
| File Edit View Call Transfer Help                                                                                                    |   |
| D 🚔 🗇 🐉 🗈 🎦 📾                                                                                                    |   |
| Main Menu<br>1- Device Manager<br>2- Set Current And Voltage Limit<br>3- System Time<br>Select And Press ENTER Key Or Press ENTER Key To Refresh |   |
| > · · · · · · · · · · · · · · · · · · ·                                                                                                    |   |
|                                                                                                    | > |
| Connected 0:09:15 Auto detect 19200 8-N-1 SCROLL CAPS NUM Capture Print echo                                                                     |   |

Main Menu

- 1-Device Manager
- 2-Set Current And Voltage Limit
- 3-System Time

#### 11. View the ATS status

Enter 1 and press Enter, the ATS status will be displayed in the interface as below:

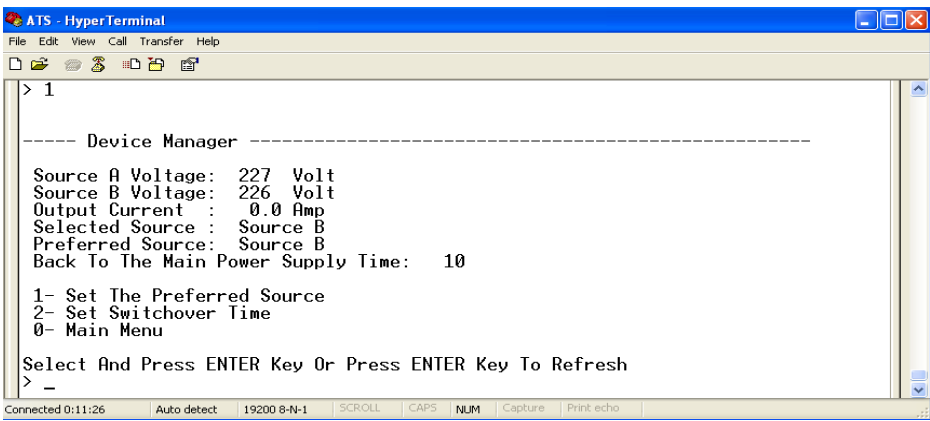

Device Manager: Device manager

Source A Voltage: The voltage of the source A

Source B Voltage: The voltage of the source B

Output Current : The output current

Selected Source : The current input power is source B

Preferred Source: The preferred input power is source A

Back To The Main Power Supply Time: Re-transfer time is 10 seconds

1- Set The Preferred Source: Enter 1 then press Enter to set the primary power source

2- Set Switchover Time: Enter 2 then press Enter to set the Re-transfer time

0- Main Menu: Enter 0 then press Enter to return to main menu

 Set the preferred power input, follow up the path step by sep: Main Menu=>1 Device Manager=>1 Set The Preferred Source, it will end up with the following window:

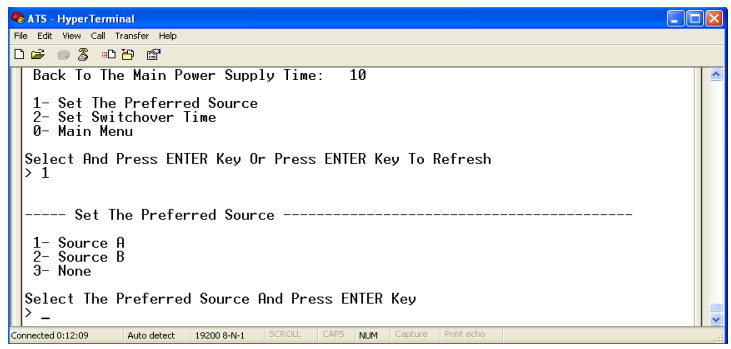

12.1. Enter the corresponding code, for instance: Enter 1 then press Enter to select input A as the preferred power input. The interface will return to Device Manager interface. See the below window: Preferred Source: Source A means that input A was select as the primary power source

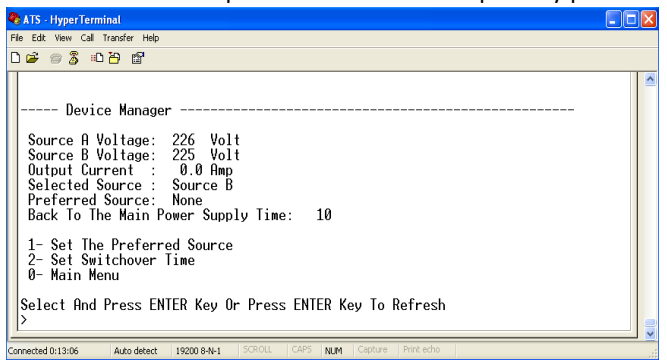

13. Set the Re-transfer time, the path are: Main Menu=>1 (Device Manager) =>2 (Set Switchover Time) enter the value preferred then press Enter. The Re-transfer time ranges from 10 to 60 seconds. The ATS will transfer to the preferred input power after defined time when user give the order to transfer or the preferred input line recover from power failure.

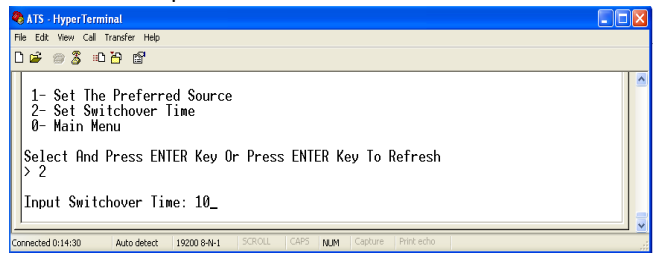

14. Define the threshold voltage and current The Path are Main Menu=>2 (- Set Current And Voltage Limit)

Enter corresponding number to Re-define the item that user want to change, select 1 to set the minimum value of current to alarm; select 2 to set the maximum value of current to alarm; select 3 to set the minimum value of voltage to alarm; select 4 to set the maximum value of voltage to alarm. For instance, If user want to change the value of the minimum current to alarm, enter 1 then press Enter to enter the interface as below:

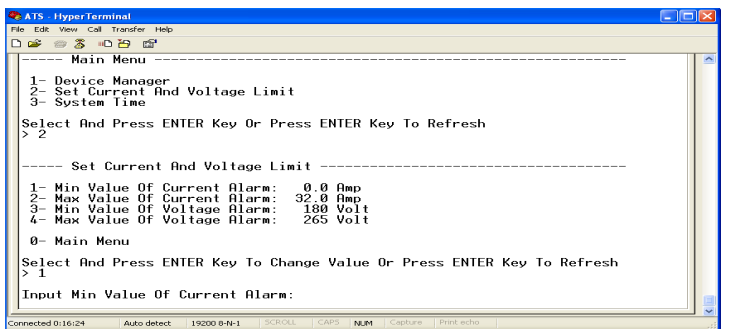

Enter the value wanted, then press Enter. Return to Set Current And Voltage Limit interface, user can view the Re-define value just now.

15. Setup the system time of ATS; the path are: Main Menu=>3 (System Time)

| 8   | ATS            | Hype       | rTem              | ninal             |                   |              |               |      |      |             |             |          |      |               |       |     |         |    |     |      |      |     |       |  | Þ |
|-----|----------------|------------|-------------------|-------------------|-------------------|--------------|---------------|------|------|-------------|-------------|----------|------|---------------|-------|-----|---------|----|-----|------|------|-----|-------|--|---|
| Fi  | e Edit         | View       | Cal               | Transf            | er Hel            | þ            |               |      |      |             |             |          |      |               |       |     |         |    |     |      |      |     |       |  |   |
| С   | ÷              | e 2        | \$ =0             | ) <del>[2</del>   | œ۳                |              |               |      |      |             |             |          |      |               |       |     |         |    |     |      |      |     |       |  |   |
|     |                | M          | ain               | Men               | u                 |              |               |      |      |             |             |          |      |               |       |     |         |    |     |      |      |     |       |  | N |
|     | 1-<br>2-<br>3- | Set<br>Sys | ice<br>Cur<br>tem | man<br>ren<br>Tim | ager<br>t Ar<br>e | nd V         | olta          | ige  | Lin  | nit         |             |          |      |               |       |     |         |    |     |      |      |     |       |  |   |
|     | Sel<br>> 3     | ect        | And               | Pre               | ss E              | NTE          | RK€           | ey ( | )r F | Pres        | is El       | NTE      | RI   | Кеу           | To    | Ref | res     | sh |     |      |      |     |       |  |   |
|     |                | S          | yste              | em T              | ime               |              |               |      |      |             |             |          |      |               |       |     |         |    |     |      |      |     |       |  |   |
|     | 1-<br>2-       | Sys<br>Sys | tem<br>tem        | Dat<br>Tim        | e(yı<br>e(hł      | /yy/<br>h:mm | 'mm/c<br>:ss) | ld): | 2    | 2010<br>9:3 | 1/12<br>17: | 729<br>5 | )    |               |       |     |         |    |     |      |      |     |       |  |   |
|     | 0-             | Mai        | n Me              | enu               |                   |              |               |      |      |             |             |          |      |               |       |     |         |    |     |      |      |     |       |  |   |
|     | Sel<br>>       | ect        | And               | Pre               | ss E              | NTE          | R Ke          | y T  | [o ( | Chan        | ge          | Tim      | 1e ( | Or F          | res   | s E | INTE    | RK | ley | To I | Refr | esh | ۱<br> |  |   |
| 204 | nected         | 0:17:3     | 1                 | Aut               | o detec           | t i          | 9200 8-       | N-1  | SC   | ROLL        | CA          | NPS      | NUM  | <b>1</b>   Ca | pture | Pri | int ech | 10 |     |      |      |     |       |  |   |

15.1. Select 1 to modify date; the path are: Main Menu=>3 (System Time) => 1

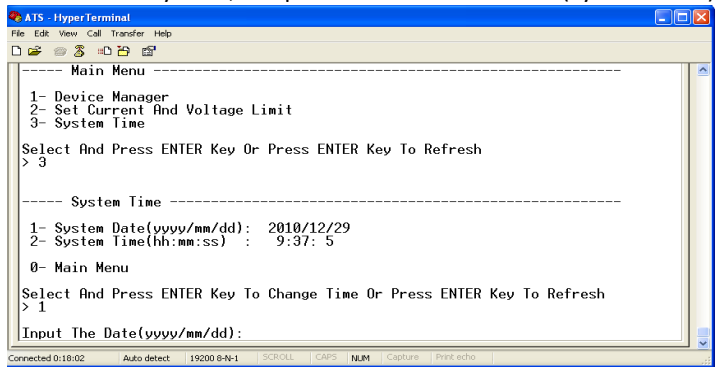

Enter the correct date format in the window. For instance 2010/07/22

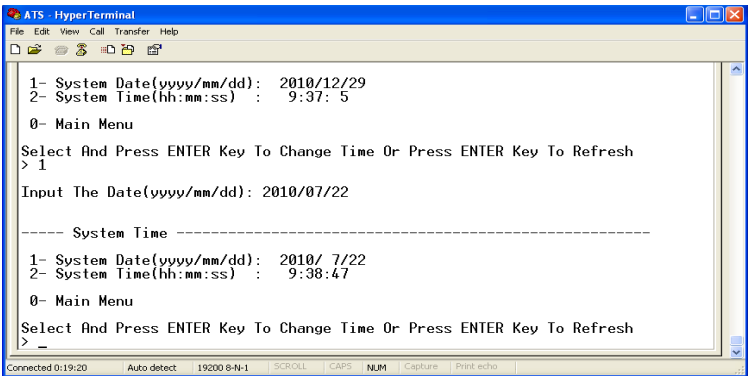

The above window shows that the setting is a success.

15.2. Timing re-define the path are Main Menu=>3 (System Time) =>2

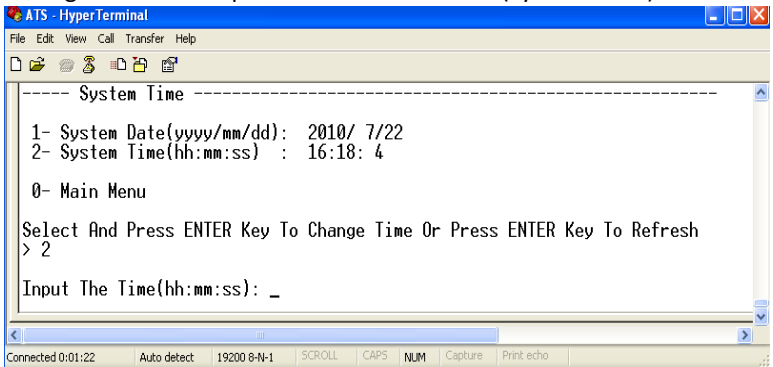

Enter the correct time form in the window; for instance 11:15:23

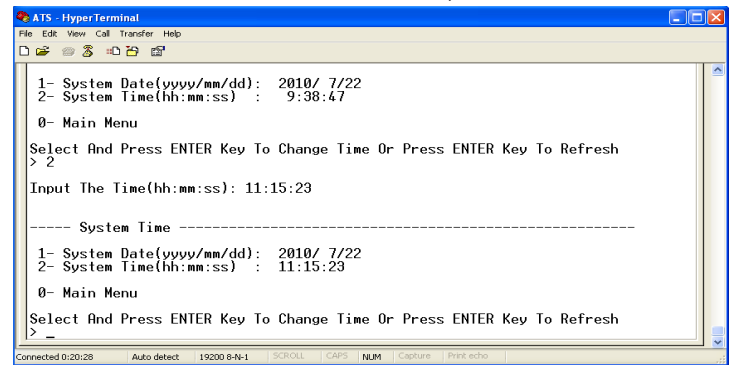

The above window show that the setting is a success.

## 9. Software user guide

## 1. Software Introduction

ATS monitoring and management software using the embedded Web Server system, supports HTTP and SNMP. It helps to monitor the total load current; input/output of the voltage timely so that the user can manual or automatic switch the input power between source A and source B to ensure uninterrupted power supply of the crucial devices. When abnormality detected, the software will send E-mail/TRAP message to administrator. In addition, the system support system operation and alarm records inquiring and exporting. It supports multiple account and single user logging.

## 2. Software configuration

- 2.1. Device default settings

   Device default IP: 192.168.1.163
   Default username: admin
   Default password: admin
   Note: Both the default username and password are in lowercase, user cannot log on to the interface with uppercase.
- 2.2. Device configuration when first log in
- Connect the device to PC directly.
- Rework the network configuration of PC, make sure the changed PC IP address and the IP of the ATS is in the same segment, the default of the IP address is 192.168.1.163; Default subnet Mask is 255.255.255.0; Default gateway is 192.168.1.1. For instance, change the network configuration of the PC to IP: 192.168.1.145; log on to the management interface.
- Click the "Network Config" on the left menu to rework the IP of the ATS, see the below interface, change the IP address of the ATS and make sure it is in the same segment where the PC IP is.
- Restore the PC network configuration, Sign into the management interface with the changed IP address of ATS.

| can get IP settings assigned                              | d automatically if your network supports | IP v4 Addr  | ess: 192.168.1.163 |
|-----------------------------------------------------------|------------------------------------------|-------------|--------------------|
| capability. Utherwise, you ne<br>appropriate IP settings. | ed to ask your network administrator for |             |                    |
| ) Obtain an IP address autor                              | natically                                | 📕 Subnet ma | isk: 255.255.255.0 |
| ) Use the following IP addres                             | 192 168 1 145                            | Default Ga  | teway: 192.168.1.1 |
| ubnet mask:                                               | 255 . 255 . 255 . 0                      | DNS:        | 202.96.128.86      |
| Default gateway:                                          | 192 . 168 . 1 . 1                        |             |                    |
| ) Obtain DNS server address                               | automatically.                           | Port :      | 80                 |
| Use the following DNS serv                                | ver addresses:                           |             |                    |
| Preferred DNS server:                                     | 202 . 96 . 128 . 86                      | /           | Submit             |
| Alternate DNS server:                                     | 202 . 96 . 134 . 133                     |             | <b>COD</b>         |
|                                                           | Advanced                                 |             |                    |

## 2. Access method

Connect the device to LAN or WAN, user can access and manage the device through Web and SNMP, please see detail information as below.

2.1 Web

Device support HTTP protocol, we recommend user to access through IE 6.0, IE 7.0, IE 8.0, IE 9.0, Firefox and Google chrome, the Web access method are as below:

- Open the browser.
- Enter the IP address of the ATS in the address bar, support HTTP protocol (user can enable or disable the HTTP function according to situation, for more information please refer to Network Config menu)
- Enter the valid username and password in the login window.

| Automa    | Automatic transfer switch |  |  |  |  |  |
|-----------|---------------------------|--|--|--|--|--|
| User:     | admin                     |  |  |  |  |  |
| Password: |                           |  |  |  |  |  |
|           |                           |  |  |  |  |  |
|           | Login                     |  |  |  |  |  |
|           |                           |  |  |  |  |  |

• The below interface will show up if log success.

| AIS            |                               |            |         |                             | ATS-SNMP     | V2.1.0 |
|----------------|-------------------------------|------------|---------|-----------------------------|--------------|--------|
| Device Manage  | Device Status                 |            |         |                             |              |        |
| Device Status  | Input                         | Status     |         | Output                      |              |        |
| Device Config  | SourceA (LineA<br>Volt: 227 V | •          |         |                             |              |        |
| Threshold      | Amp: 0 A                      |            |         |                             |              |        |
| Event Logs     |                               |            |         | Load volt:<br>Load current: | 228 V<br>0 A |        |
|                | SourceB (LineB                | )          | _       |                             |              |        |
| Advance        | Amp: 0 A                      | • >>>>>>>> | •       |                             |              |        |
| User Manage    |                               |            |         |                             |              |        |
| Network Config | Status Descriptio             | 1          |         |                             |              |        |
| 5NMP/Telnet    | SourceA (Line                 | eA)        | ОК      |                             |              |        |
| SMTP           | SourceB (Line                 | eB)        | ОК      |                             |              |        |
| Restart        | Input :                       |            | SourceB |                             |              |        |
|                | Prefered :                    |            | SourceB |                             |              |        |

## 2.1.1 Device Status

Device Status interface display the status of the power input as well as the current & voltage status of the Device.

- 1. The Status section shows the current operating status of ATS: Green means OK; Red means abnormality; Grey means power failure.
- 2. The Input section shows the voltage of source A and Source B, when voltage abnormality detected, the value of the voltage displayed in the interface will turn to red.
- The Output section shows the value of the output current and voltage, when current abnormality detected, the value of the current will turn to red.
- 4. The Status Description shows the connection status of the source A and source B, OK mean normal and displayed in green, "abnormal" means abnormality detected, when the the device disconnected, "abnormal" will be displayed in red.

## 2.1.2 Device Config

Device Config shows the preferred power source; re-transfer time; hardware lock and source name.

| ATS            | ATS-SNMP V2.1.0                        |
|----------------|----------------------------------------|
| Device Manage  | Device Configuration                   |
| Device Status  | Preference Setting                     |
| Device Config  | Main Input: SourceB  Switch Time: 10 S |
| Threshold      | Submit Cancel                          |
| Event Logs     | Name Configuration                     |
|                | SourceA Name: LineA                    |
| Advance        | SourceB Name: LineB                    |
| User Manage    | Submit Cancel                          |
| Network Config | Buzzer alarm                           |
| SNMP/Telnet    | Buzzer switch : ON ON/OFF              |
| SMTP           | Pannel Lock                            |
| Restart        | Switch lock: UNLOCK                    |

- 1. Preference Setting: To Select preferred power source from the dropdown list of main Input.
- 2. Preference settings: To define the re-transfer time between 10 to 60 seconds.
- 3. Name Configuration: To name the power source, only allow 5 byte of letters and numbers.

- 4. Buzzer alarm: Set to "off", the equipment alarm mute; set to "on", the device alarm buzzer.
- 5. Panel Lock: To luck or unlock the hardware.
- 2.1.3 Threshold Setting

Threshold interface display user-defined minimum and maximum of current and voltage.

| ATS            |                   |       |                       | ATS-SNMP V2.1.0 |
|----------------|-------------------|-------|-----------------------|-----------------|
| Device Manage  | Threshold Setting |       |                       |                 |
| Device Status  | Туре              | Value | Low Limit Hight Limit |                 |
| Device Config  | Switch Voltage:   | 229 V | 180 V 260 V           |                 |
| Threshold      | Load Current:     | 0 A   | 0 A 32 A              |                 |
| Event Logs     |                   |       | Submit Cancel         |                 |
| Advance        |                   |       |                       |                 |
| User Manage    |                   |       |                       |                 |
| Network Config |                   |       |                       |                 |
| SNMP/Telnet    |                   |       |                       |                 |
| SMTP           |                   |       |                       |                 |
| Restart        |                   |       |                       |                 |
|                |                   |       |                       |                 |

- 1. The default acceptable current range is between 0A to 32A, If the current is not within this range, device will alarm.
- 2. The default acceptable voltage range is between 180V to 260V, If the current is not within this range, device will alarm.

#### 2.1.4 Event logs

User can adjust the system time and record, view and export event logs. There are alarm events and operation events, the details are as below:

| ATS            | ATS-SNIMP                                                                                                    | V2.1.0                                |
|----------------|----------------------------------------------------------------------------------------------------|---------------------------------------|
| Device Manage  | Event Log                                                                                                    |                                       |
| Device Status  | Local Time: 24-12-2018 13:49:38 Device Time: 24-12-2018 13:49:35 Setting time                                                                                                    |                                       |
| Device Config  |                                                                                                    |                                       |
| Threshold      | alarm log<br>Time Type Detail                                                                                                    |                                       |
| Event Logs     | 18-02-2052 05:00:07 SourceA Voltage The load value:26 by The low limit:180 by The high<br>18-02-2052 05:01:38 SourceA Voltage The load value:20 V; The low limit:180 V; The high II<br>18-02-2052 05:00:08 SourceA Voltage The load value:0 V; The low limit:180 V; The high II                                                                                                    | limit:260 V<br>mit:260 V<br>nit:260 V |
| Advance        | 24-12-2018 13:27:00 SourceA Voltage The load value:0 V; The low limit:110 V; The high lin<br>24-12-2018 13:14:00 SourceB Voltage The load value:232 V; The low limit:110 V; The high                                                                                                    | nit:276 V<br>limit:200 V              |
| User Manage    | 24-12-2018 13:14:00 SourceA Voltage The load value:231 V; The low limit:110 V; The high<br>24-12-2018 13:14:00 Load Current The load value:0 A: The low limit:1 A: The high limit                                                                                                    | limit:200 V<br>:32 A                  |
| Network Config | 24-12-2018 13:06:00 SourceB Voltage The load value:230 V; The low limit:250 V; The high 24-12-2018 13:06:00 SourceA Voltage The load value:230 V; The low limit:250 V; The high                                                                                                    | limit:260 V<br>limit:260 V            |
| SNMP/Telnet    | 24-12-2018 13:06:00 Load Current The load value:0 A; The low limit:1 A; The high limit<br>21-12-2018 04:50:05 Load Current The load value:42.1 A: The low limit:0 A: The high lim                                                                                                    | :32 A<br>mit:32 A                     |
| SMTP           | 21-12-2018 04:49:56 Load Current The load value:71.1 A; The low limit:0 A; The high lin<br>20-12-2018 10:48:16 Load Current The load value:0 A; The low limit:1 A; The binh limit                                                                                                    | nit:32 A<br>:16 A                     |
| Restart        | 18-02-2052 13:04:52 SourceB Voltage The load value:232 V; The low limit:250 V; The high limit:250 V; The high | limit:270 V<br>limit:270 V            |

- 1. Click on Setting time to adjust the system time to PC time.
- 2. The alarm logs can be viewed from the alarm log down list.
- The operate log from the drop down list can view the event logs like preferred source setting, re-transfer time settings and threshold settings.
- 4. Click Export can export the current logs to a excel format.

5. Click Clear all records to delete all alarm or operate logs. Note: the maximum records of each page is 30, when alarm logs is up to 180 and operate logs up to 60, the alarm logs or operate logs will be delete automatically if new logs generated. If a prompt message like Insufficient Permissions pop-up, please add the site to the trust list and adjust the trusted site to lowest security level. Follow the following steps to adjust the browser security level: Click Tools  $\rightarrow$ Internet Options  $\rightarrow$  Security  $\rightarrow$  Custom Level  $\rightarrow$  To enable the Script ActiveX controls marked safe for scripting. $\rightarrow$  OK  $\rightarrow$  OK

#### 2.1.5 User Manage

User manage interface display the account information, the user name and password can changed in this interface.

| ATS            |                    | ATS-SNMP V2.1.0 |
|----------------|--------------------|-----------------|
| Device Manage  | User Manage        |                 |
| Device Status  | User Name: admin   |                 |
| Device Config  | Re-enter Password: |                 |
| Threshold      | Submit             |                 |
| Event Logs     |                    |                 |
| Advance        |                    |                 |
| User Manage    |                    |                 |
| Network Config |                    |                 |
| SNMP/Telnet    |                    |                 |
| SMTP           |                    |                 |
| Restart        |                    |                 |
|                |                    |                 |

- 1. User number supports only letters, numbers, hyphen, underscore with limited 7 characters.
- 2. Password can be any character with limited 7 characters.

## 2.1.6 Network Config

To configure the network like IP address, subnet mask, default gateway, DNS, HTTP port.

| ATS            |                                                             | ATS-SNMP V2.1.0 |
|----------------|-------------------------------------------------------------|-----------------|
| Device Manage  | Network settings                                            |                 |
| Device Status  | IP v4 Address: 192.168.1.163<br>Subject mask: 255.255.255.0 |                 |
| Device Config  | Default Gateway: 192.168.1.1                                |                 |
| Threshold      | DNS: 202.96.128.86<br>Port: 80                              |                 |
| Event Logs     | Submit                                                      |                 |
| Advance        |                                                             |                 |
| User Manage    |                                                             |                 |
| Network Config |                                                             |                 |
| SNMP/Telnet    |                                                             |                 |
| SMTP           |                                                             |                 |
| Restart        |                                                             |                 |
|                |                                                             |                 |

- a. Network Configuration
  - 1. IP Address: default address is 192.168.1.163
  - 2. Subnet Mask: default address is 255.255.255.0
  - 3. Gateway: Default gateway is 192.168.1.1
  - 4. DNS: Default one is 0.0.0.0

Note: Network configuration will take effect after restart. The changed IP address can be the same as other devices and must be in the same segment as PC

#### b. HTTP

- 1. HTTP function : default status is enabled.
- Configurate and save the HTTP port according to network environment, the port range from 1-65535 and default one is 80.

## 2.1.7 SNMP Settings

To configurate the SNMP and Telnet access method as below:

| ATS            |                                                  | ATS-SNMP V2.1.0 |
|----------------|--------------------------------------------------|-----------------|
| Device Manage  | SNMP                                             |                 |
| Device Status  | Get Community: public                            |                 |
| Device Config  | Set Community: private<br>Trap IP: 192.168.1.127 |                 |
| Threshold      | Submit Cancel                                    |                 |
| Event Logs     |                                                  |                 |
| Advance        |                                                  |                 |
| User Manage    | Telnet                                           |                 |
| Network Config | Telnet Server: Disabled                          |                 |
| SNMP/Telnet    | Submit                                           |                 |
| SMTP           |                                                  |                 |
| Restart        |                                                  |                 |
|                |                                                  |                 |

- 1. SNMP is enabled by default
- Set "get" "set" character string to get and set community. getting the community is to offer read-only channel mark of visiting the MIB object, setting the community is to offer the read-write channel mark of visiting MIB object, TRAPPING the community is the style mark of all TRAP information generated and sent. The default status of these three item were: public, private, private. The length of the community string can reach 30 character at most.
- 3. Set the Trap destination, enter the address of the SNMP platform in the trap destination box, the trap information will be sent to corresponding address.
- 4. SNMP Contact to define the contact information of the SNMP system
- 5. SNMP Location defines the server location of SNMP

Note: SNMP configuration will take effect after restart. The Text box to enter letters, numbers, not allowed to enter Chinese, space, special symbols.

Telnet Settings: select "Enable" or "Disable" and save, make sure to restart the software after modification.

## 2.1.8 Email alarm

User can use the Simple Mail Transfer Protocol(SMTP) to send e-mail administrator when an event occurs.

| ATS            |                              | ATS-SNMP V2.1.0 |
|----------------|------------------------------|-----------------|
| Device Manage  | E-mail Alarm Setting         |                 |
| Device Status  | SMTP Address:                |                 |
| Device Config  | User password:               |                 |
| Threshold      | To address:<br>SMTP port: 25 |                 |
| Event Logs     | Submit Test                  |                 |
| Advance        |                              |                 |
| User Manage    |                              |                 |
| Network Config |                              |                 |
| SNMP/Telnet    |                              |                 |
| SMTP           |                              |                 |
| Restart        |                              |                 |
|                |                              |                 |

- 1. E-mail is enabled by default
- 2. SMTP address is the outgoing email server address, support up to 25 character. E.g Sina SMTP address is smtp.sina.com;
- 3. SMTP port is the outgoing email port( regular port is 25), range from 0 to 65535, enter the corresponding port according to mail level.
- 4. User name: Enter the sender's e-mail address , make sure this e-mail address is accordant with the SMTP address
- 5. Password: require the password of the sender's e-mail address
- 6. Recipients address: enter the recipients e-mail address which limited 25 character.

Note: Click Test after configuration to make sure the settings is correct. The Text box to enter letters, numbers, not allowed to enter Chinese, space, special symbols.

Telnet Settings: select "Enable" or "Disable" and save, make sure to restart the software after modification.

## 2.1.9 Restart

User can restart the system or restore to factory settings in the Restart interface.

Restart is to refresh the system software like changing the IP address, SMTP, HTTP port, restart the system will not affect the power supply.

Reset system setting is to retore the system to default IP, system configuration, user name and password.

| ATS                                             | ATS-SNMP V2.1.0                                       |
|-------------------------------------------------|-------------------------------------------------------|
| Device Manage<br>Device Status<br>Device Config | System settings<br>Select the command: Reboot  Submit |
| Event Logs Advance                              |                                                       |
| User Manage<br>Network Config                   |                                                       |
| SMMP/Telnet<br>SMTP<br>Restart                  |                                                       |
|                                                 |                                                       |

Note: Make sure there is no power failure, no internet disconnection, and no operation on the web interface during restart, If the device is directly connected to PC, the local connection will disconnected and connected automatically.

## 2.2 SNMP

SNMP (Simple Network Management Protocol), the device software support V1 version of SNMP, A MIB file which contain an enterprise number will be attached to the software, network management system offer network management of device through SNMP and the user can change the output port name, view the device and sensor status, receive alarm information through SNMP approach. The user has to enable the SNMP function through IE browser, please refer to the 13th item of IE access method SNMP introduction. Install corresponding SNMP management software after completing the SNMP start setting, set up the configuration according to the software menu provided by SNMP software company, leading-in MIB file on the SNMP management platform, user can monitor and manage the device status information and alarm Trap information after translating and editing success, the details information of device status are as detailed in figure 2-1:

1. SNMP software display the device information, power input information, status of the current /voltage and threshold information through mib description table format as below:

| Name            | OID                         | Description                   |
|-----------------|-----------------------------|-------------------------------|
| sourceaname     | 1.3.6.1.4.1.30966.10.1.1.1  | The name of power source A    |
| sourcebname     | 1.3.6.1.4.1.30966.10.1.1.2  | The name of power source B    |
| prefered        | 1.3.6.1.4.1.30966.10.1.1.3  | The preferred power source    |
| supply          | 1.3.6.1.4.1.30966.10.1.1.4  | The current power supply      |
| switchtime      | 1.3.6.1.4.1.30966.10.1.1.5  | Re-transfer time              |
| sourceavol      | 1.3.6.1.4.1.30966.10.1.1.6  | the voltage of power source A |
| sourcebvol      | 1.3.6.1.4.1.30966.10.1.1.7  | the voltage of power source B |
| outputVol       | 1.3.6.1.4.1.30966.10.1.1.8  | The current voltage           |
| sourceacur      | 1.3.6.1.4.1.30966.10.1.1.9  | The current load of power     |
|                 |                             | source A                      |
| sourcebcur      | 1.3.6.1.4.1.30966.10.1.1.10 | The current load of power     |
|                 |                             | source B                      |
| outputcur       | 1.3.6.1.4.1.30966.10.1.1.11 | The current output load       |
| voltlowlimit    | 1.3.6.1.4.1.30966.10.1.1.12 | The minimum value of voltage  |
| volthighlimit   | 1.3.6.1.4.1.30966.10.1.1.13 | The maximum value of voltage  |
| curentlowlimit  | 1.3.6.1.4.1.30966.10.1.1.14 | The minimum value of load     |
| curenthighlimit | 1.3.6.1.4.1.30966.10.1.1.15 | The maximum value of load     |
| sourcea         | 1.3.6.1.4.1.30966.10.1.1.16 | A power status                |
| sourceb         | 1.3.6.1.4.1.30966.10.1.1.17 | B power status                |
| buzzer          | 1.3.6.1.4.1.30966.10.1.1.18 | Buzzer switch and status      |

Note: Considering the the decimal value of load is not allowed when the load current of both power source, current output load, the maximum/minimum value is bing monitored by SNMP, the value of curentlowlimit, curenthighlimit, sourceacur, sourcebcur, outputcur is 10 times larger than the actual value.

 TRAP information will be sent to the Trap Destination according to the SNMP settings in the IE browser, TRAP information includes the alarming time, device name, alarm types and status, TRAP information as below: Minor 06/19/2013 14:30:29 ATS sourceavol.0.0 [1] snmpTrapEnterprise.0 (ObjectID): sourceavol

## 2.3 Telnet access

The application of Telnet enable the user to remotely manager the PDU easily. The user can monitor and manage the device by entry the command line from the Telnet program. Telnet require the the customer terminal from the PC and there are free software like PUTTY available. The main command line are as following: STATUS, REBOOT, RESET, HELP

## A. STATUS

"STATUS" command line can be used to view the device states like amps/volts or the low limit and high limit:

Command form: STATUS

For example: status: To view the input line, input voltage, and low limit, high limit; current value and low limit, high limit.

B. REBOOT

Entry REBOOT command line to restart the device.

C. RESET

Entry RESET command line to restore to factory settings.

## 10. Quality guarantee

The product is guaranteed for two years from the date of purchase. If product has already exceeded the warranty period or the problem are caused because of improper operation, a corresponding fee will be charged. The below cases are not covered by the warranty:

- 1. Problem caused because of improper maintenance
- 2. Problem caused because of unauthorized change, modify or improper use
- 3. The device are not used in the stipulate physical environment

Hereby Assmann Electronic GmbH, declares that the Declaration of Conformity is part of the shipping content. If the Declaration of Conformity is missing, you can request it by post under the below mentioned manufacturer address.

## www.assmann.com

Assmann Electronic GmbH Auf dem Schüffel 3 58513 Lüdenscheid Germany

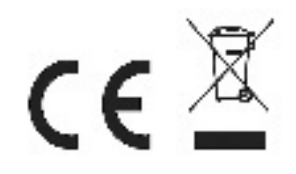